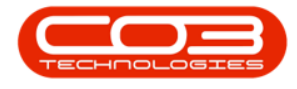

We are currently updating our site; thank you for your patience.

# CONTRACT

# CONTRACTS - REMOVE ITEM (INTERNAL ASSET)

Follow the process below to remove an <u>Internal Asset</u> from a Contract and place the asset back into the company Asset warehouse.

#### Ribbon Access:Contract > Contracts

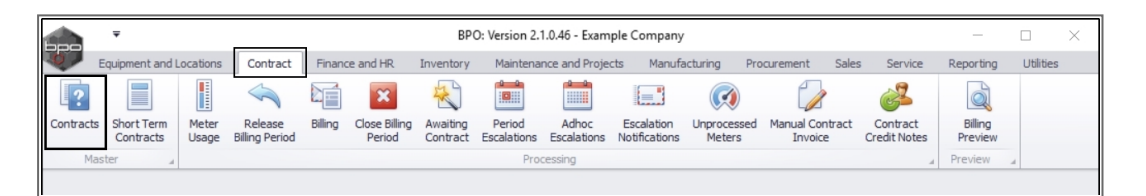

The **Contract Listing** screen will be displayed.

- Select the Site that you wish to work in.
  - ° In this example, **Durban** has been selected.

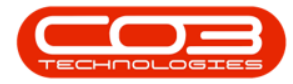

|           | Ŧ                      |          |           |       |                         |          |           | Contract List           | ting - BPO: Versi                                                   | on 2.1.0.46 - Exa     | mple Co                | ompany              |                 |              | - 0         | ×           |
|-----------|------------------------|----------|-----------|-------|-------------------------|----------|-----------|-------------------------|---------------------------------------------------------------------|-----------------------|------------------------|---------------------|-----------------|--------------|-------------|-------------|
| 57        | Home                   | Equipmen | nt and Lo | catio | ons Contract            | Fina     | nce and H | HR Inventor             | y Maintenance                                                       | and Projects N        | lanufacti              | uring Procurement   | t Sales Service | Reporting    | Utilities — | ₽ X         |
| Add       | Edit                   | Delete   | View      |       | Save Layou<br>Workspace | it<br>s▼ | Hold      | end & Rele<br>ase P App | ease For Approva<br>nove From Approv<br>rove Contract<br>Processing | val Close<br>Contract | Durban<br>ID<br>0<br>1 | All Sites<br>Durban | Find Serial No  | Print Export | Reports     |             |
|           |                        | Jan Ig   | ~         | -     | Tornac                  |          |           | 510103                  | Trocessing                                                          | 4                     | 3                      | Cape Town           |                 |              | 1 100.00 4  |             |
| Links     |                        |          | #         |       |                         |          |           |                         |                                                                     |                       |                        |                     |                 |              |             | ///         |
| Enter t   | ext to sea             | arch     | <u>ر</u>  |       | ContractNo 🔺            | Contra   | actType   | Location                | CustomerCode                                                        | CustomerName          |                        |                     |                 | StartDate    | EndDate     | Department  |
| Fui       | nctions                |          |           | ٩     |                         |          |           |                         |                                                                     |                       | ×                      |                     | 11              |              |             |             |
| _         |                        |          | _         |       | CO0000010               | CPC      |           | BPO_RSI                 | HOP001                                                              | Hope Works            |                        | Cost Per Copy       |                 | 05 Jan 2011  | 07 Jan 2016 | Sales Depar |
| N         | lotes                  |          |           |       | CO0000011               | CPC      |           | Main                    | WES001                                                              | Westwood Dyna         | mic                    | Cost Per Copy       | ContractOrderNo | 09 May 2014  | 09 May 2019 | Sales Depar |
|           |                        |          |           |       | CO0000014               | CPC      |           | Main                    | TIA001                                                              | Titan Group           |                        | Cost Per Copy       |                 | 16 May 2014  | 16 May 2019 | Sales Depar |
|           |                        |          |           |       | CO0000016               | CPC      |           | Main                    | TIA001                                                              | Titan Group           |                        | Cost Per Copy       |                 | 13 Jun 2014  | 13 Jun 2019 | Sales Depar |
| D         |                        |          |           |       | CO0000018               | CPC      |           | Main                    | SAM001                                                              | Samanthas Dine        | r                      | Cost Per Copy       |                 | 09 Jul 2014  | 09 Jul 2019 | Sales Depar |
|           |                        |          |           |       | CO0000019               | CPC      |           | Main                    | OFF001                                                              | Office Supplies L     | Inlimited              | Cost Per Copy       |                 | 28 Jul 2014  | 28 Jul 2019 | Sales Depar |
|           |                        |          |           |       | CO0000020               | CPC      |           | Main                    | HOP001                                                              | Hope Works            |                        | Cost Per Copy       |                 | 01 Jan 2011  | 31 Jan 2016 | Sales Depar |
| н         | iold Histor            |          |           |       | CO000028                | CPC      |           | Main                    | HAC001                                                              | Hack PC - IT Sho      | p                      | Cost Per Copy       |                 | 29 Jun 2015  | 29 Jun 2020 | Sales Depar |
|           |                        |          |           |       | CO000031                | CPC      |           | Durban Area             | YES001                                                              | Young Electric        |                        | Cost Per Copy       |                 | 24 Mar 2016  | 24 Mar 2021 | Sales Depar |
|           |                        |          |           |       | CO000038                | CPC      |           | Main                    | SAM001                                                              | Samanthas Dine        | r                      | Cost Per Copy       |                 | 23 Jun 2016  | 23 Jun 2021 | Sales Depar |
| s         | uspend H               | istory   |           |       | CO0000041               | CPC      |           | Main                    | PAN001                                                              | Panda Copiers         |                        | Cost Per Copy       |                 | 05 Jul 2016  | 05 Jul 2021 | Sales Depar |
|           |                        |          |           |       | CO0000042               | CPC      |           | Main                    | HOP001                                                              | Hope Works            |                        | Cost Per Copy       |                 | 07 Sep 2016  | 07 Sep 2021 | Technical   |
|           |                        |          |           |       | CO0000043               | CPC      |           | Main                    | HOP001                                                              | Hope Works            |                        | Cost Per Copy       |                 | 01 Aug 2016  | 07 Sep 2021 | Sales Depar |
|           |                        |          |           |       | CO0000044               | CPC      |           | Main                    | BOT0001                                                             | Bothas Networki       | ng inc                 | Cost Per Copy       |                 | 25 Oct 2016  | 25 Oct 2021 | Sales Depar |
|           |                        |          |           |       | CO0000060               | CPC      |           | BPO_RSI                 | HOP001                                                              | Hope Works            |                        | Cost Per Copy       |                 | 16 Feb 2018  | 16 Feb 2023 | Technical   |
| Dev       | ococcin                |          |           |       | PC0000001               | PRE      |           | Kloof                   | DAN002                                                              | Dancing Shoes         |                        | Prepaid Contract    | test            | 23 Mar 2016  | 23 Mar 2021 | Sales Depai |
| и<br>С    | nvoices<br>Credit Noti | es       |           | 4.1   |                         |          |           |                         | _                                                                   |                       |                        |                     |                 |              |             |             |
| Operation | Vindour                |          |           | -     |                         |          |           |                         |                                                                     |                       |                        |                     |                 |              | 19 Eab 2010 | <b>^</b>    |
| Open V    | Vindows                | ·        |           |       |                         |          |           |                         |                                                                     |                       |                        |                     |                 |              | 18 Feb 2018 | - 11.       |

- Upon opening, this screen will default to the **Active** status, listing all the**Active** contracts for the selected site.
  - Note: You can only remove an Internal Asset item when the Contract is in the Active state.

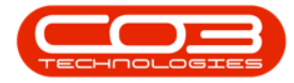

|         | Ŧ                      |           |           |       |               |        |           | Contract List | ting - BPO: Versi | on 2.1.0.46 - Ex | ample Co         | ompany            |                 |              | - 0         | $\times$    |
|---------|------------------------|-----------|-----------|-------|---------------|--------|-----------|---------------|-------------------|------------------|------------------|-------------------|-----------------|--------------|-------------|-------------|
|         | Home                   | Equipment | it and Lo | ocati | ions Contract | Finar  | nce and H | HR Inventor   | y Maintenance     | and Projects     | Manufact         | uring Procurement | Sales Service   | Reporting    | Utilities — | 8 X         |
| Add     | Edit                   | X         | View      |       | 🔯 Save Layou  | t i    | 📔 Hold    | end 🚜 Rela    | ease For Approva  | val Close        | Durban<br>Active | • • 🕅 F           | ind Serial No.  | Print Export | Reports     |             |
|         |                        |           |           |       | 🐐 Save Filter |        | 👌 Relea   | ase 🏴 App     | rove Contract     | Contract         | 🚯 Refi           | resh              | ind contract    | •            | *           |             |
|         | Proces                 | ssing     |           | 4     | Format        |        |           | Status        | Processing        |                  |                  | Current           |                 | Print        | a Re a      |             |
| Links   |                        |           | 4         |       |               |        |           |               |                   |                  |                  |                   |                 |              |             | /           |
| Enter t | ext to sea             | arch      | Q         |       | ContractNo +  | Contra | ctType    | Location      | CustomerCode      | CustomerName     |                  | ContractTypeDesc  | OrderNo         | StartDate    | EndDate     | Department  |
| Fu      | nctions                |           |           | ٩     |               |        |           |               |                   |                  |                  |                   |                 |              |             |             |
| _       |                        |           |           | •     | CO0000010     | CPC    |           | BPO_RSI       | HOP001            | Hope Works       |                  | Cost Per Copy     |                 | 05 Jan 2011  | 07 Jan 2016 | Sales Depar |
| N       | lotes                  |           |           |       | CO0000011     | CPC    |           | Main          | WES001            | Westwood Dyn     | amic             | Cost Per Copy     | ContractOrderNo | 09 May 2014  | 09 May 2019 | Sales Depar |
|         |                        |           |           |       | CO0000014     | CPC    |           | Main          | TIA001            | Titan Group      |                  | Cost Per Copy     |                 | 16 May 2014  | 16 May 2019 | Sales Depar |
|         |                        |           |           |       | CO0000016     | CPC    |           | Main          | TIA001            | Titan Group      |                  | Cost Per Copy     |                 | 13 Jun 2014  | 13 Jun 2019 | Sales Depar |
| D       |                        |           |           |       | CO0000018     | CPC    |           | Main          | SAM001            | Samanthas Din    | er               | Cost Per Copy     |                 | 09 Jul 2014  | 09 Jul 2019 | Sales Depar |
|         |                        |           |           |       | CO0000019     | CPC    |           | Main          | OFF001            | Office Supplies  | Unlimited        | Cost Per Copy     |                 | 28 Jul 2014  | 28 Jul 2019 | Sales Depar |
|         |                        |           |           |       | CO000020      | CPC    |           | Main          | HOP001            | Hope Works       |                  | Cost Per Copy     |                 | 01 Jan 2011  | 31 Jan 2016 | Sales Depar |
| н       | lold Histor            |           |           |       | CO000028      | CPC    |           | Main          | HAC001            | Hack PC - IT Sh  | юр               | Cost Per Copy     |                 | 29 Jun 2015  | 29 Jun 2020 | Sales Depar |
|         |                        |           |           |       | CO000031      | CPC    |           | Durban Area   | YES001            | Young Electric   |                  | Cost Per Copy     |                 | 24 Mar 2016  | 24 Mar 2021 | Sales Depar |
|         |                        |           |           |       | CO000038      | CPC    |           | Main          | SAM001            | Samanthas Din    | er               | Cost Per Copy     |                 | 23 Jun 2016  | 23 Jun 2021 | Sales Depar |
| s       | uspend H               | istory    |           |       | CO0000041     | CPC    |           | Main          | PAN001            | Panda Copiers    |                  | Cost Per Copy     |                 | 05 Jul 2016  | 05 Jul 2021 | Sales Depar |
|         |                        |           |           |       | CO0000042     | CPC    |           | Main          | HOP001            | Hope Works       |                  | Cost Per Copy     |                 | 07 Sep 2016  | 07 Sep 2021 | Technical   |
|         |                        |           |           |       | CO0000043     | CPC    |           | Main          | HOP001            | Hope Works       |                  | Cost Per Copy     |                 | 01 Aug 2016  | 07 Sep 2021 | Sales Depar |
|         |                        |           |           |       | CO0000044     | CPC    |           | Main          | BOT0001           | Bothas Networl   | king inc         | Cost Per Copy     |                 | 25 Oct 2016  | 25 Oct 2021 | Sales Depar |
|         |                        |           |           |       | CO0000060     | CPC    |           | BPO_RSI       | HOP001            | Hope Works       |                  | Cost Per Copy     |                 | 16 Feb 2018  | 16 Feb 2023 | Technical   |
| Pre     | ncessin                | a         |           |       | PC0000001     | PRE    |           | Kloof         | DAN002            | Dancing Shoes    |                  | Prepaid Contract  | test            | 23 Mar 2016  | 23 Mar 2021 | Sales Depar |
| n<br>c  | nvoices<br>Credit Note | es        |           | -     |               |        |           |               | _                 |                  |                  |                   |                 |              |             |             |
| Open    | Mindowe -              |           |           | 1     |               |        |           |               |                   |                  |                  |                   |                 |              | 18 Eeb 2019 | <u>^</u>    |
| Open V  | vindows *              |           |           |       |               |        |           |               |                   |                  |                  |                   |                 |              | 18 Feb 2018 | 11          |

# **SELECT THE CONTRACT**

- Select the **row** of the **contract** where you wish to remove an **internal** asset item.
  - Note:Make sure you have selected a contract that has
    - an <u>internal</u> asset linked to it.
- Click on **Edit**.

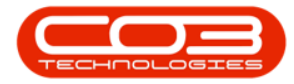

|          | Ŧ                   |          |           |      |                |              | Contract List | ting - BPO: Vers | ion 2.1.0.46 - Ex | ample Co  | ompany            |                 |              | - 0         | ×           |
|----------|---------------------|----------|-----------|------|----------------|--------------|---------------|------------------|-------------------|-----------|-------------------|-----------------|--------------|-------------|-------------|
|          | Home                | Equipmen | it and Lo | ocat | tions Contract | Finance and  | HR Inventor   | y Maintenance    | and Projects      | Manufact  | uring Procurement | Sales Service   | Reporting    | Utilities — | 8 x         |
|          |                     | ~        |           | Т    | 🔯 Save Layou   | t 📲 Hold     | ali Rele      | ease For Approva |                   | Durban    | 1 <b>•</b>        |                 |              | <b>*</b>    |             |
| 9        |                     | ~        |           |      | Workspaces     | s 🔹 🚟 Susi   | end all Ren   | nove From Appro  | val               | Active    | - M               | Ind Serial No.  |              |             |             |
| Add      | Edit                | Delete   | View      |      | Save Filter    | Ilà Rele     | ase An        | rove Contract    | Close             | Ca Ref    | resh 👔 F          | Find Contract   | Print Export | Reports     |             |
|          | Proces              | sina     |           |      | Format         | ingp ( con   | Status        | Processing       | Contract          | 007 1101  | Ourrent           |                 | Print        | Re          |             |
| 11-ba    | rioces              | Sing     |           |      | Tornac         |              | 510103        | rioceasing       | 4                 |           | current           | 4               |              | 4 100.00 4  |             |
| Links    | with any            | c els    | #         |      |                |              |               |                  |                   |           |                   |                 |              |             | / /         |
| Enter te | xt to sea           |          | μ         |      | ContractNo 🔺   | ContractType | Location      | CustomerCode     | CustomerName      |           | ContractTypeDesc  | OrderNo         | StartDate    | EndDate     | Department  |
| Fun      | ctions              |          |           | ۴    |                |              |               |                  |                   |           |                   |                 |              |             |             |
| _        |                     |          |           |      | CO0000010      | CPC          | BPO_RSI       | HOP001           | Hope Works        |           | Cost Per Copy     |                 | 05 Jan 2011  | 07 Jan 2016 | Sales Depa  |
| No       | otes                |          |           |      | CO000011       | CPC          | Main          | WES001           | Westwood Dyn      | amic      | Cost Per Copy     | ContractOrderNo | 09 May 2014  | 09 May 2019 | Sales Depar |
|          |                     |          |           |      | CO000014       | CPC          | Main          | TIA001           | Titan Group       |           | Cost Per Copy     |                 | 16 May 2014  | 16 May 2019 | Sales Depar |
|          |                     |          |           |      | CO000016       | CPC          | Main          | TIA001           | Titan Group       |           | Cost Per Copy     |                 | 13 Jun 2014  | 13 Jun 2019 | Sales Depar |
| Do       |                     |          |           |      | CO000018       | CPC          | Main          | SAM001           | Samanthas Din     | er        | Cost Per Copy     |                 | 09 Jul 2014  | 09 Jul 2019 | Sales Depar |
|          |                     |          |           |      | CO000019       | CPC          | Main          | OFF001           | Office Supplies   | Unlimited | Cost Per Copy     |                 | 28 Jul 2014  | 28 Jul 2019 | Sales Depar |
|          |                     |          |           |      | CO000020       | CPC          | Main          | HOP001           | Hope Works        |           | Cost Per Copy     |                 | 01 Jan 2011  | 31 Jan 2016 | Sales Depa  |
| Но       | old History         |          |           |      | CO000028       | CPC          | Main          | HAC001           | Hack PC - IT Sh   | юр        | Cost Per Copy     |                 | 29 Jun 2015  | 29 Jun 2020 | Sales Depar |
|          |                     |          |           |      | CO000031       | CPC          | Durban Area   | YES001           | Young Electric    |           | Cost Per Copy     |                 | 24 Mar 2016  | 24 Mar 2021 | Sales Depa  |
|          |                     |          |           |      | CO000038       | CPC          | Main          | SAM001           | Samanthas Din     | er        | Cost Per Copy     |                 | 23 Jun 2016  | 23 Jun 2021 | Sales Depar |
| Su       | isnend His          | story    |           |      | CO000041       | CPC          | Main          | PAN001           | Panda Copiers     |           | Cost Per Copy     |                 | 05 Jul 2016  | 05 Jul 2021 | Sales Depar |
|          |                     |          |           |      | CO0000042      | CPC          | Main          | HOP001           | Hope Works        |           | Cost Per Copy     |                 | 07 Sep 2016  | 07 Sep 2021 | Technical   |
|          |                     |          |           | ۲    | CO000043       | CPC          | Main          | HOP001           | Hope Works        |           | Cost Per Copy     |                 | 01 Aug 2016  | 07 Sep 2021 | Sales Depar |
|          |                     |          |           |      | CO0000044      | CPC          | Main          | BOT0001          | Bothas Networ     | king inc  | Cost Per Copy     |                 | 25 Oct 2016  | 25 Oct 2021 | Sales Depar |
|          |                     |          |           |      | CO000060       | CPC          | BPO_RSI       | HOP001           | Hope Works        |           | Cost Per Copy     |                 | 16 Feb 2018  | 16 Feb 2023 | Technical   |
|          |                     | _        |           |      | PC0000001      | PRE          | Kloof         | DAN002           | Dancing Shoes     |           | Prepaid Contract  | test            | 23 Mar 2016  | 23 Mar 2021 | Sales Depar |
| In       | voices<br>edit Note | s        |           | 4    |                |              |               | _                |                   |           |                   |                 |              |             | ŀ           |
| Open W   | indows 🕶            |          |           |      |                |              |               |                  |                   |           |                   |                 |              | 18 Feb 2018 | ÷           |

- The Maintenance for Contract No,: [] screen will open.
- Here you can view the **Parts** data grid, which lists **all** the machines linked to this Contract.

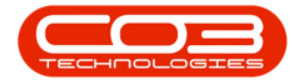

|         |                                                                                                    | Maintenance f                                | or Contra | ct No. : CO0000 | 043 - Status : A | - BPO: Versior | n 2.1.0.46 - Examp | ele Company                 | - C               | ) ×          |
|---------|----------------------------------------------------------------------------------------------------|----------------------------------------------|-----------|-----------------|------------------|----------------|--------------------|-----------------------------|-------------------|--------------|
| Q       | Home 6                                                                                                    | quipment and Locations Contract Finance a    | ind HR I  | nventory Mair   | ntenance and Pro | ojects Manufa  | acturing Procure   | ment Sales Service Repo     | rting Utilities — | - ₽ ×        |
| Sav     | Back                                                                                                    | Save Layout Workspaces                       |           |                 |                  |                |                    |                             |                   |              |
| Pr      | ocess 4                                                                                                    | Format                                       |           |                 |                  |                |                    |                             |                   |              |
| =       | rag a column                                                                                                    | header here to group by that column          |           |                 |                  |                |                    |                             |                   | - /          |
| nks     | PartCode                                                                                                    | Description                                  | ModelNo   | SerialNo        | AssetRenNo       | LocationDesc   | Location           | Shinning&ddress             | COSAccountCode    | SLAHours T   |
| 8 9     | T di teode                                                                                                    | Description                                  | riouciito | Denanto         | Abbeategrio      | Locationio-cac | Location           | on ppingroon coo            | CODACCOUNCEDUC    | BERNINGI S I |
| ntrad   | Imach   Imach   Imach | New Machine                                  |           | nm10301         |                  |                | Reception          | Plot 91 Leaf Road, Forest   | 2101              | 8.00         |
| t Info  |                                                                                                    | SP2020 Sprint Colour Multi Functional Copier | SP2020    | 2020-102041     |                  |                | Reception          | Plot 91 Leaf Road, Forest   | 2101              | 8.00         |
| 0       |                                                                                                    | SP2020 Sprint Colour Multi Functional Copier | SP2020    | 2020-103053     | AREG000048       |                | First Floor        | 1 Postal, Address, postal 3 | 2101              | 8.00         |
| stor    |                                                                                                    |                                              |           |                 |                  |                |                    |                             |                   |              |
| ner Ir  |                                                                                                    |                                              |           |                 |                  |                |                    |                             |                   |              |
| fo      |                                                                                                    |                                              |           |                 |                  |                |                    |                             |                   |              |
| Billin  |                                                                                                    |                                              |           |                 |                  |                |                    |                             |                   |              |
| ıg Infi |                                                                                                    |                                              |           |                 |                  |                |                    |                             |                   |              |
| 0       |                                                                                                    |                                              |           |                 |                  |                |                    |                             |                   |              |
|         |                                                                                                    |                                              |           |                 |                  |                |                    |                             |                   |              |
|         |                                                                                                    |                                              |           |                 |                  |                |                    |                             |                   |              |
|         |                                                                                                    |                                              |           |                 |                  |                |                    |                             |                   |              |
|         |                                                                                                    |                                              |           |                 |                  |                |                    |                             |                   |              |
|         |                                                                                                    |                                              |           |                 |                  |                |                    |                             |                   |              |
|         |                                                                                                    |                                              |           |                 |                  |                |                    |                             |                   |              |
|         |                                                                                                    |                                              |           |                 |                  |                |                    |                             |                   |              |
|         |                                                                                                    |                                              |           |                 |                  |                |                    |                             |                   |              |
|         |                                                                                                    |                                              |           |                 |                  |                |                    |                             |                   |              |
|         |                                                                                                    |                                              |           |                 |                  |                |                    |                             |                   |              |
|         |                                                                                                    |                                              |           |                 |                  |                |                    |                             |                   |              |
|         |                                                                                                    |                                              |           |                 |                  |                |                    |                             |                   |              |
|         | _                                                                                                    |                                              |           |                 |                  |                |                    |                             |                   |              |
| Oper    | Windows 🔻                                                                                                    |                                              |           |                 |                  |                |                    |                             | 18 Feb 201        | 8            |

#### **SELECT INTERNAL ASSET**

- **Right click** in the **row** of the internal asset item that you wish to **remove** from this contract.
- A Process menu will pop up.

#### **DELETE INTERNAL ASSET FROM CONTRACT**

• Select Delete - Delete Item

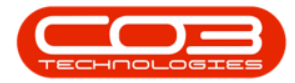

| Here       Experiment and Location       Contact       Finance and PR       Inventory       Maintenance and Projects       Maintfacturing       Procurement       Sales       Service       Reporting       Utilities       —       ©         Save       Bod       Save Laryout       Workspaces       Format                                                                                                    | None     Tapanent and Locations     Contract     Prance and PR     Inventory     Manthemance and Projects     Manufacturing     Procurement     Sales     Sarvice     Reporting     UBBles     —     Image: Contract     Prance and PR     Image: Contract     Prance and PR     Image: Contract     Prance     Image: Contract     Prance     Image: Contract     Prance     Image: Contract     Image: Contract     I                                                                                                    |              | Ŧ         | N                              | /laintenance f | or Contra | ct No. : CO000 | 0043 - Status : A | - BPO: Versio | n 2.1.0.46 - Exan | nple Company                | - C                | x c        |
|----------------------------------------------------------------------------------------------------|----------------------------------------------------------------------------------------------------|--------------|-----------|--------------------------------|----------------|-----------|----------------|-------------------|---------------|-------------------|-----------------------------|--------------------|------------|
| Image: Section Section                                                                                                    | Image: Serie Layout Workgames       Proces       Transat       Transat <td>Q</td> <td>Home 8</td> <td>quipment and Locations Contra</td> <td>ct Finance a</td> <td>and HR I</td> <td>nventory Mai</td> <td>ntenance and Pro</td> <td>ojects Manufa</td> <td>acturing Procu</td> <td>rement Sales Service Repo</td> <td>orting Utilities -</td> <td>- &amp; ×</td>                                                                                                    | Q            | Home 8    | quipment and Locations Contra  | ct Finance a   | and HR I  | nventory Mai   | ntenance and Pro  | ojects Manufa | acturing Procu    | rement Sales Service Repo   | orting Utilities - | - & ×      |
| Process     Format       Image: Color Description     ModelNo       PartCode     Description       ModelNo     SerialNo       AssetRegNo     Location       StrippingAddress     COSAccountCode       StrippingAddress     COSAccountCode       StrippingAddress     COSAccountCode       StrippingAddress     COSAccountCode       StrippingAddress     COSAccountCode       StrippingAddress     COSAccountCode       StrippingAddress     COSAccountCode       StrippingAddress     COSAccountCode       StrippingAddress     COSAccountCode       StrippingAddress     COSAccountCode       StrippingAddress     COSAccountCode       StrippingAddress     Coston       Machene     nm10301       Reception     Pots191LeafRoad, Forest       StrippingAddress     201       Machene     nm10303       Add New Machine Item     Machene       Machene     nm10303       Add New Machine Item     Machene       Machene     nm10303       Add New Location Item     Machene       Detete     Detete <th>Process     Format       Image: Description     ModelNo       Security in the security in the sec</th> <th>Save</th> <th>G<br/>Back</th> <th>Save Layout Workspaces</th> <th></th> <th></th> <th></th> <th></th> <th></th> <th></th> <th></th> <th></th> <th></th> | Process     Format       Image: Description     ModelNo       Security in the security in the sec                                                                                      | Save         | G<br>Back | Save Layout Workspaces         |                |           |                |                   |               |                   |                             |                    |            |
| Orega column header here to group by that column         PartCode       Description       ModelNo       SerialNo       AsseRsegNo       Location       ShippingAddress       COSAccountCode       SAHAour         I       MAACH       New Machine       m10301       Reception       Pot 51 Leaf Road, Forest       2101       8.00         I       SP2020       Spont Colum Hull Functional Copier       SP2020       2020-102041       Reception       Pot 51 Leaf Road, Forest       2101       8.00         I       SP2020       Spont Colum Hull Functional Copier       SP2020       2020-102041       Reception       Pot 51 Leaf Road, Forest       2101       8.00         I       SP2020       Process       and Copier       SP2020       2020-103053       AEEG000048       First Floor       1 Postal, Address, postal 3       2101       8.00         I       Location       Add New Location Item       Image: State State                                                                                                    | Tory a column header here to group by that column     Modelho     SerialNo     AsselReg/lo     Location/Desc     Location     ShippingAddress     COSAccountCode     RAHours       0     900000     New Machine     min10301     Reception     Pot 91 Leaf Road, Forest     2101     8.00       0     920200     FS20201 Serial Column Header     FS20201 Column Column Header     Pot 91 Leaf Road, Forest     2101     8.00       0     920200     POCCESS     min102001     Reception     Pot 91 Leaf Road, Forest     2101     8.00       0     920200     POCCESS     min102001     Reception     Pot 91 Leaf Road, Forest     2101     8.00       0     920200     POCCESS     min102001     Reception     Pot 91 Leaf Road, Forest     2101     8.00       0     Machine     min102001     Reception     Pot 91 Leaf Road, Forest     2101     8.00       0     Add Heav Machine Item     Machine     Secondon Header     Poc 90     90001     90000     90001     90000       0     Delete Item     Secondon Header     Secondon Header     Secondon Header     900000     900000     900000     9000                                                                                                    | Pro          | cess 🦼    | Format 🚽                       |                |           |                |                   |               |                   |                             |                    |            |
| Image: Control of the service of the service of the servic                                                                                                    | Image: Strain Strain        | Ling Dra     |           |                                |                |           |                |                   |               |                   |                             |                    |            |
| V     Image: Space Space                                                                                                    | Opport       Image: Space space space            | S            | PartCode  | Description                    |                | ModelNo   | SerialNo       | AssetRegNo        | LocationDesc  | Location          | ShippingAddress             | COSAccountCode     | SLAHours T |
| B     NMACH     New Machine     m10301     Reception     Plot 91 Leaf Road, Forest     2101     8.00       II     SP2020     Sprint Colure Multi Functional Copier     SP2020     2020-1020+1     Reception     Plot 91 Leaf Road, Forest     2101     8.00       III     SP2020     Opcies     SP2020     2020-1020+1     Reception     Plot 91 Leaf Road, Forest     2101     8.00       IIII     SP2020     Sprint Colure Multi Functional Copier     SP2020     2020-103053     AREG000048     First Floor     1 Postal, Address, postal 3     2101     8.00       IIIIIIIIIIIIIIIIIIIIIIIIIIIIIIIIIIII                                                                                                    | B       NMACH       New Machine       m 10301       Reception       Plot 91 Leaf Road, Forest       2101       8.00         B       92020       Process       and Copier       SP2020       2020-103053       AREG000048       First Floor       Plot 91 Leaf Road, Forest       2101       8.00         B       SP2020       Process       and Copier       SP2020       2020-103053       AREG000048       First Floor       1 Postal, Address, postal 3       2101       8.00         Image: Delete Litem       Image: Delete Litem       Image: Dele                                                                                                    | g 🕈          |           |                                |                |           |                |                   |               |                   |                             |                    |            |
| Image: Sp2202       Sp2202                                                                                                    | Image: Space Space | tract        | E NMACH   | New Machine                    |                |           | nm10301        |                   |               | Reception         | Plot 91 Leaf Road, Forest   | 2101               | 8.00       |
| O 000000000000000000000000000000000000                                                                                                    | Image: Space of the space of the space         | t Info       |           | SP2020 Sprint Colour Multi Fun | ctional Copier | SP2020    | 2020-102041    |                   |               | Reception         | Plot 91 Leaf Road, Forest   | 2101               | 8.00       |
| Image: Add New Machine Item     Image: Add New Machine Item       Image: Add New Location Add New Location Item     Image: Add New Location Delete Item       Image: Delete Item     Image: Add New Location Add New Location Item       Image: Delete Item     Image: Add New Location Item       Image: Delete Item     Image: Add New Location Item       Image: Delete Item     Image: Add New Location Item       Image: Delete Item     Image: Add New Location Item       Image: Delete Item     Image: Add New Location Item                                                                                                    | Image: Second control of the second control of the second        |              | E SP2020  | Process                        | onal Copier    | SP2020    | 2020-103053    | AREG000048        |               | First Floor       | 1 Postal, Address, postal 3 | 2101               | 8.00       |
| Add New Machine Ltem       Add New Machine Ltem       Add New Location Item       Delete Item                                                                                                    | Image: A dot New Machine Item       Image: A dot New Machine Item       Image: A dot New Location Item       Image: A dot New Location Item       Im                                                                                                    | Cust         |           | A Machine                      |                |           |                |                   |               |                   |                             |                    |            |
|                                                                                                    |                                                                                                    | Billing Info |           | Delete Item                    |                |           |                |                   |               |                   |                             |                    | Þ          |

- A **Delete Row** message box will pop up with the following prompt:
  - $^\circ~$  Are you sure you want to delete this row for item []?
- Click on Yes.

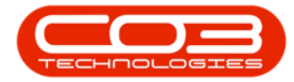

|                | Ť        | Maintenance f                                | or Contra | ct No. : CO0000      | 043 - Status : A | - BPO: Version | n 2.1.0.46 - Exam | ple Company                 | - [               | ) ×        |
|----------------|----------|----------------------------------------------|-----------|----------------------|------------------|----------------|-------------------|-----------------------------|-------------------|------------|
|                | Home E   | quipment and Locations Contract Finance a    | ind HR I  | nventory Mair        | ntenance and Pro | ojects Manuf   | acturing Procure  | ement Sales Service Repo    | rting Utilities – | . 8 ×      |
| Save           | Back     | Save Layout Workspaces                       |           |                      |                  |                |                   |                             |                   |            |
| Pro            | cess 🦼   | Format 🔒                                     |           |                      |                  |                |                   |                             |                   |            |
| Link Dr        |          |                                              |           |                      |                  |                |                   |                             |                   |            |
| 63             | PartCode | Description                                  | ModelNo   | SerialNo             | AssetRegNo       | LocationDesc   | Location          | ShippingAddress             | COSAccountCode    | SLAHours T |
| Con            |          |                                              |           |                      |                  |                |                   |                             |                   |            |
| tract          | 1 NMACH  | New Machine                                  |           | nm10301              |                  |                | Reception         | Plot 91 Leaf Road, Forest   | 2101              | 8.00       |
| ►<br>Info      |          | SP2020 Sprint Colour Multi Functional Copier | SP2020    | 2020-102041          |                  |                | Reception         | Plot 91 Leaf Road, Forest   | 2101              | 8.00       |
| 0              |          | SP2020 Sprint Colour Multi Functional Copier | SP2020    | 2020-103053          | AREG000048       |                | First Floor       | 1 Postal, Address, postal 3 | 2101              | 8.00       |
| *              |          |                                              |           |                      |                  |                |                   |                             |                   |            |
| 9 Billing Info |          |                                              |           | ? Are you<br>2020-10 | I sure you want  | Yes            | row for item      |                             |                   |            |

### **RETURN WORK ORDER CREATED**

- A **Contract Processing** message box will pop up advising the following:
  - A work order will be created to return the item to the asset warehouse.
- Click on Ok.

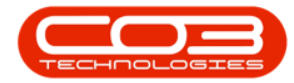

|                | <b>•</b>     | Maintenance f                                | or Contra | ct No. : CO0000 | 043 - Status : A  | - BPO: Versior  | n 2.1.0.46 - Exan | nple Company                | - [               | ) ×        |
|----------------|--------------|----------------------------------------------|-----------|-----------------|-------------------|-----------------|-------------------|-----------------------------|-------------------|------------|
|                | Home E       | quipment and Locations Contract Finance a    | nd HR I   | nventory Mair   | ntenance and Pro  | ojects Manufa   | acturing Procu    | rement Sales Service Repo   | rting Utilities – | . 8 ×      |
| Save           | Back<br>Cess | Save Layout Workspaces                       |           |                 |                   |                 |                   |                             |                   |            |
| 둘 Dra          |              |                                              |           |                 |                   |                 |                   |                             |                   | - / )      |
| S              | PartCode     | Description                                  | ModelNo   | SerialNo        | AssetRegNo        | LocationDesc    | Location          | ShippingAddress             | COSAccountCode    | SLAHours T |
| Q P            |              |                                              |           |                 |                   |                 |                   |                             |                   |            |
| tract          |              | New Machine                                  |           | nm10301         |                   |                 | Reception         | Plot 91 Leaf Road, Forest   | 2101              | 8.00       |
| Info 🕨         |              | SP2020 Sprint Colour Multi Functional Copier | SP2020    | 2020-102041     |                   |                 | Reception         | Plot 91 Leaf Road, Forest   | 2101              | 8.00       |
|                |              | SP2020 Sprint Colour Multi Functional Copier | SP2020    | 2020-103053     | AREG000048        |                 | First Floor       | 1 Postal, Address, postal 3 | 2101              | 8.00       |
| usto           |              |                                              |           |                 |                   |                 |                   |                             |                   |            |
| o Billing Info |              |                                              |           | A work ord      | ier will be creat | ed to return th | e item to the ass | set                         |                   |            |

#### ADD WORK ORDER DETAILS

A Process Work Order Information screen will pop up.

- Work Order Date Time: This will be auto populated with the current date and time.
  - Either type in, or click on the drop-down arrow and use the calendar function to select an **alternative** date, if required
  - Either type in, or use the directional arrows to select an **alternative** time, if required.
- Assigned To: This will auto populate with the person currently logged on to the system and will be responsible for returning this machine to store.

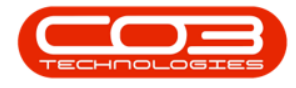

 Click on the drop-down arrow and search for an alternative person, if required.

#### SAVE WORK ORDER DETAILS

When you have made your selections, click on **Ok**.

| Nome     Equipment and Location     Contract     Finance and HR     Inventory     Maintenance and Projects     Manufacturing     Procurement     Sales     Service     Reporting     Utilities     -     -     >       Save Layout     Workspaces     Format     Format     Format     Contract     Format     Contract     Format     Contract     Save Layout     Workspaces     Contract     Save Layout     Workspaces     Contract     Save Layout     Workspaces     Contract     Save Layout     Workspaces     Contract     Save Layout     Workspaces     Save Layout     Workspaces     Contract     Save Layout     Workspaces     Save Layout     Workspaces     Save Layout     Workspaces     Save Layout     Workspaces     Save Layout     Workspaces     Save Layout     Workspaces     Save Layout     Workspaces     Save Layout     Workspaces     Save Layout     Workspaces     Save Layout     Workspaces     Save Layout     Workspaces     Save Layout     Workspaces     Save Layout     Workspaces     Save Layout     Save Layout     Save Layout     Save Layout     Save Layout     Save Layout     Save Layout     Save Layout     Save Layout     Save Layout </th <th>-</th> <th></th> <th>Maintenance</th> <th>for Contra</th> <th>ct No. : CO0000</th> <th>0043 - Status : A</th> <th>- BPO: Version</th> <th>n 2.1.0.46 - Exar</th> <th>mple Company</th> <th></th> <th>1 ×</th>                                                                                                    | -           |             | Maintenance                                  | for Contra     | ct No. : CO0000 | 0043 - Status : A | - BPO: Version | n 2.1.0.46 - Exar | mple Company                |                   | 1 ×        |
|----------------------------------------------------------------------------------------------------|-------------|-------------|----------------------------------------------|----------------|-----------------|-------------------|----------------|-------------------|-----------------------------|-------------------|------------|
| Image: Save Back Save Layout Workspaces       Process       Process       Part Code Description       ModeNio       Seve Data       Image: Seve Data       Process       Part Code Description       ModeNio       Seve Data       Image: Seve Data       Image: Seve Data       I                                                                                                    | 9           | Home        | Equipment and Locations Contract Finance     | and HR I       | nventory Mai    | ntenance and Pro  | ojects Manufa  | acturing Procu    | rement Sales Service Repo   | rting Utilities – | . 8 ×      |
| Billing Tor     Billing Tor                                                                                                    |             | Back        | Save Lawart Workspace                        |                |                 |                   |                |                   |                             |                   |            |
| Format     Image: Control of the sector provided in the sector provided in the sector provided             | Sav         | e back      | Save Layout Workspaces                       |                |                 |                   |                |                   |                             |                   |            |
| Orego douburn header here to group by that colum       PartCode     Description     ModelNo     SerialNo     AssetRegNo     LocationDesc     Location     ShippingAddress     COSAccountCode     SLAHours       Image: Description     ModelNo     m10301     Reception     Plot 91 Leaf Road, Forest     2101     8.00       Image: Description     SP2020     SP2020 Sprint Colour Mult Functional Copier     SP2020     2020-103053     AREG000048     First Floor     1 Postal, Address, postal 3     2101     8.00       Image: Description     SP2020     SP2020 Sprint Colour Mult Functional Copier     SP2020     2020-103053     AREG000048     First Floor     1 Postal, Address, postal 3     2101     8.00       Image: Description     SP2020     SP2020 Sprint Colour Mult Functional Copier     SP2020     2020-103053     AREG000048     First Floor     1 Postal, Address, postal 3     2101     8.00       Image: Description     Image: Description     Image: Description     Image: Description     Image: Description     Image: Description     Image: Description     Image: Description     Image: Description     Image: Description     Image: Description     Image: Description     Image: Description     Image: Description                                                                                                    | Pr          | ocess 🦼     | Format _                                     |                |                 |                   |                |                   |                             |                   |            |
| Image: Control of the second of the second of the secon | Lin D       |             |                                              |                |                 |                   |                |                   |                             |                   |            |
| Image: Control biology     Image: Control biology     I                                                                                                    | ŝ           | PartCode    | Description                                  | ModelNo        | SerialNo        | AssetRegNo        | LocationDesc   | Location          | ShippingAddress             | COSAccountCode    | SLAHours 1 |
| B NMACH     New Machine     nm10301     Reception     Plot 91 Leaf Road, Forest 2101     8.00       B SP2020     SP2020 Sprint Colour Multi Functional Copier     SP2020     2020-102041     Reception     Plot 91 Leaf Road, Forest 2101     8.00       B SP2020     SP2020 Sprint Colour Multi Functional Copier     SP2020     2020-102041     Reception     Plot 91 Leaf Road, Forest 2101     8.00       B SP2020     SP2020 Sprint Colour Multi Functional Copier     SP2020     2020-103053     AREG000048     First Floor     1 Postal, Address, postal 3 2101     8.00       Image: SP2020     SP2020 Sprint Colour Multi Functional Copier     SP2020     2020-103053     AREG000048     First Floor     1 Postal, Address, postal 3 2101     8.00       Image: SP2020     SP2020 Sprint Colour Multi Functional Copier     SP2020     2020-103053     AREG000048     First Floor     1 Postal, Address, postal 3 2101     8.00       Image: SP2020     SP2020 Sprint Colour Multi Functional Copier     SP2020     Cancel     Image: SP2020     Image: SP2020     Image: SP2020     Image: SP2020     Image: SP2020     Image: SP2020     Image: SP2020     Image: SP2020     Image: SP2020     Image: SP2020     Image: SP2020     Image: SP2020     Image: SP2020<                                                                                                    | Q P         |             |                                              |                |                 |                   |                |                   |                             |                   |            |
| Image: SP2020     SP2020 Sprint Colour Multi Functional Copier     SP2020     2020-102041     Reception     Plot 91 Leaf Road, Forest     2101     8.00       Image: SP2020     SP2020 Sprint Colour Multi Functional Copier     SP2020     2020-103053     AREG000048     First Floor     1 Postal, Address, postal 3     2101     8.00       Image: SP2020     SP2020 Sprint Colour Multi Functional Copier     SP2020     2020-103053     AREG000048     First Floor     1 Postal, Address, postal 3     2101     8.00       Image: SP2020     SP2020 Sprint Colour Multi Functional Copier     SP2020     2020-103053     AREG000048     First Floor     1 Postal, Address, postal 3     2101     8.00       Image: SP2020     SP2020 Sprint Colour Multi Functional Copier     SP2020     2020-103053     AREG000048     First Floor     1 Postal, Address, postal 3     2101     8.00       Image: SP2020     SP2020 Sprint Colour Multi Functional Copier     SP2020     Copier     Image: SP2020     SP2020     SP2020     SP2020     SP2020     SP2020     SP2020     SP2020     SP2020     SP2020     SP2020     SP2020     SP2020     SP2020     SP2020     SP2020     SP2020     SP2020     SP2020     SP2020                                                                                                        | tract       | I NMACH     | New Machine                                  |                | nm10301         |                   |                | Reception         | Plot 91 Leaf Road, Forest   | 2101              | 8.00       |
| BP2020 SP2020 Sprint Colour Multi Functional Copier SP2020 2020-103053 AREGO00048 First Floor 1 Postal, Address, postal 3 2101 8.00                                                                                                    | Info        |             | SP2020 Sprint Colour Multi Functional Copier | SP2020         | 2020-102041     |                   |                | Reception         | Plot 91 Leaf Road, Forest   | 2101              | 8.00       |
| Image: State of the state of the state  |             |             | SP2020 Sprint Colour Multi Functional Copier | SP2020         | 2020-103053     | AREG000048        |                | First Floor       | 1 Postal, Address, postal 3 | 2101              | 8.00       |
| Image: Conception of the second second se | *           |             |                                              |                |                 |                   |                |                   |                             |                   |            |
| Billing Info     Home     Violation     Violation                                                                                                    | mer         |             | 10 m                                         | waaaace Mie    | uk Oudou Info   | mation            |                |                   |                             |                   |            |
| Work Order Date Time   19 Feb 2018   T     Assigned To   Abigal Mine   T                                                                                                    | illing Info |             | OK<br>P                                      | Cancel         | 4               |                   |                |                   |                             |                   |            |
|                                                                                                    |             |             | w                                            | ork Order<br>A | Date Time 19    | 9 Feb 2018 🔻      | 11:51:48 AM    | *                 | li,                         |                   |            |
|                                                                                                    |             |             |                                              |                |                 |                   |                |                   |                             |                   |            |
|                                                                                                    |             |             |                                              |                |                 |                   |                |                   |                             |                   |            |
|                                                                                                    |             |             |                                              |                |                 |                   |                |                   |                             |                   |            |
|                                                                                                    |             |             |                                              |                |                 |                   |                |                   |                             |                   |            |
|                                                                                                    | 4           |             |                                              |                |                 |                   |                |                   |                             |                   | ÷          |
| 4                                                                                                    | Oper        | n Windows 🔻 |                                              |                |                 |                   |                |                   |                             | 18 Feb 201        | 8 Ĉ ,      |

1. The selected internal asset will be **removed** from the **Parts** data grid.

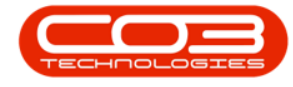

## **View Internal Asset Parent Type**

Note: This internal asset will remain linked to the Contract 'CTRT' Parent Type in the Machine List for [] screen until a Return Request has been completed.

2. To view this, navigate to the Machine List for [] screen.

Ribbon Access: Equipment and Locations > Assets

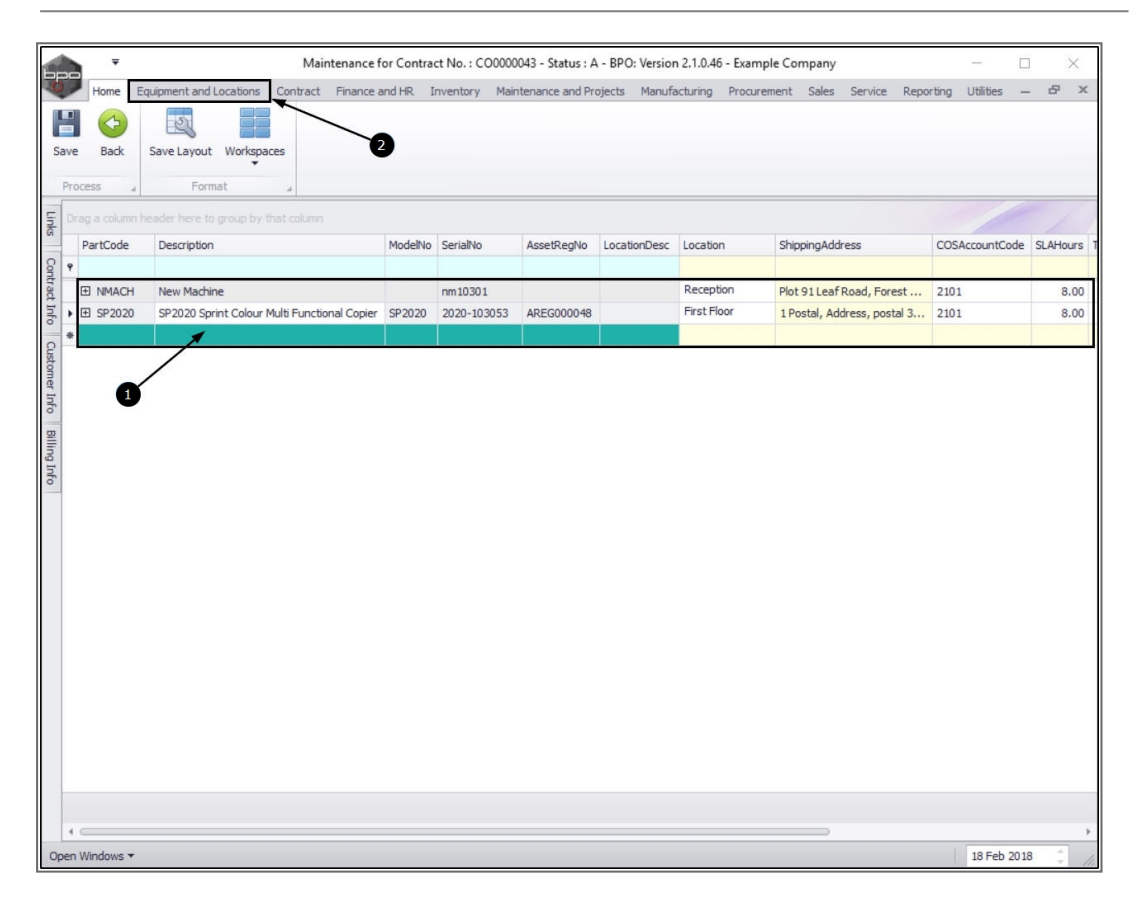

- 1. In the Machine List for [] screen, ensure that you have selected the correct Site and that the status is set to Internal Assets.
- 2. Use the **scroll bar** or the <u>filter row</u> in the **Serial No** column to search for the internal asset that you have removed from contract.

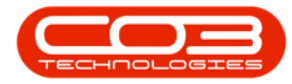

|         | Home Equipme  | nt and L | scations Contract Einance and UR            | Inventory M  | aintenance and D | ojecte Manufactu | ring Procurem | ont Salar C                                                                                                    | envice Deporting | Utilities        | æ   |
|---------|---------------|----------|---------------------------------------------|--------------|------------------|------------------|---------------|----------------------------------------------------------------------------------------------------|------------------|------------------|-----|
|         |               |          |                                             | anventory in |                  |                  | ing noon      |                                                                                                    |                  | oundes -         |     |
| Ð)      |               |          |                                             | Durban       |                  |                  |               |                                                                                                    |                  |                  |     |
| Add     | Edit Delete   | View     | Save Layout Workspaces Save Filter          | Internal As  | sets - Refre     | Revalue Con      | vert Buy Back | Print Expo                                                                                                    | rt Reports       |                  |     |
|         | Martine       |          |                                             | -            |                  |                  |               | The second second secon |                  |                  |     |
|         | Maintenance   |          | Format                                      | 4            | urrent           |                  | ess "         | Print                                                                                                    | a Reports        | 2                |     |
| inks    |               | a Dra    |                                             |              |                  |                  |               |                                                                                                    |                  |                  |     |
| nter te | ext to search |          | Description                                 | ParentType   | PartCode         | SerialNo         | ModelNo       | AssetRegNo                                                                                                    | CustomerName     | DeptName         | St  |
| Func    | ctions        | Ŷ        |                                             |              |                  |                  | -             |                                                                                                    |                  | $\mathbf{i}$     |     |
|         |               |          | P1919 Sprint Colour MFC                     | WKOR         | SP 19 19         | 20-857485        | 1919          |                                                                                                    | Hope Works       | Technical        | 02  |
| WO      |               |          | SP1919 Sprint Colour MFC                    | WKOR         | SP 19 19         | cvb123           | 1919          |                                                                                                    |                  |                  | 07  |
|         |               |          | P2020 Sprint Colour Multi Functional Copier | CTRT         | SP2020           | 2020-102040      | SP2020        |                                                                                                    | Hope Works       | Technical        | 30  |
|         |               |          | P2020 Sprint Colour Multi Functional Copier | CTRT         | SP2020           | 2020-102041      | SP2020        |                                                                                                    |                  |                  | 17  |
| Pro     | oject History |          | P2020 Sprint Colour Multi Functional Copier | CTRT         | SP2020           | 2020-102042      | SP2020        |                                                                                                    | Hope Works       | Technical        | 03  |
|         |               |          | P2020 Sprint Colour Multi Functional Copier | CTRT         | SP2020           | 2020-102043      | SP2020        |                                                                                                    | Hope Works       | Technical        | loe |
|         |               |          | P2020 Sprint Colour Multi Functional Copier | CTRT         | SP2020           | 2020-102044      | SP2020        |                                                                                                    |                  |                  | 4   |
| Met     | ters          |          | P2020 Sprint Colour Multi Functional Copier | WKOR         | SP2020           | 2020-102045      | SP2020        |                                                                                                    |                  |                  | 0   |
| Me      |               |          | P2020 Sprint Colour Multi Functional Copier | CTRT         | SP2020           | 2020-102046      | SP2020        |                                                                                                    | Derton Technol   |                  | 0   |
|         |               |          | P2020 Sprint Colour Multi Functional Copier | WKOR         | SP2020           | 2020-102048      | SP2020        |                                                                                                    |                  |                  | 0   |
| 121     |               |          | P19-12 Colour Copier                        | CTRT         | SP19-123456      | 1912-102045      | SP19-12       |                                                                                                    | Derton Technol   |                  | 0   |
| Hist    | tory          |          | P19-12 Colour Copier                        | CTRT         | SP19-123456      | 1912-102046      | SP19-12       |                                                                                                    |                  |                  | 0   |
|         |               |          | SP 19-12 Colour Copier                      | CTRT         | SP19-123456      | 1912-102048      | SP19-12       |                                                                                                    | Apple Juice Inc  | Sales Department | 0   |
|         |               |          | SP 19-12 Colour Copier                      | CTRT         | SP19-123456      | 1912-10702       | SP19-12       |                                                                                                    |                  |                  | c   |
| BOI     | м             |          | Fest Machine                                | CTRT         | TMACH            | T123             |               |                                                                                                    |                  |                  | 1   |
|         |               |          | Test Machine                                | CTRT         | TMACH            | test987654       |               |                                                                                                    |                  |                  | 1   |
|         |               |          | New Machine                                 | WKOR         | NMACH            | NMACH123         |               |                                                                                                    |                  |                  | 1   |
| Wa      | arranties 1   |          | New Machine                                 | CTRT         | NMACH            | NM123654         |               |                                                                                                    |                  |                  | 2   |
|         |               |          | Fest Machine                                | CTRT         | TMACH            | tm40201          |               |                                                                                                    |                  |                  | 1   |
|         |               |          | SP 19 19 Sprint Colour MFC                  | CTRT         | SP 19 19         | 19-369           | 1919          |                                                                                                    | Samanthas Diner  |                  | 2   |
| Not     | tes           |          | P2020 Sprint Colour Multi Functional Copier | WKOR         | SP2020           | 001912105029     | SP2020        |                                                                                                    |                  |                  | 1   |
|         |               |          | P2020 Sprint Colour Multi Functional Copier | CTRT         | SP2020           | 147111           | SP2020        |                                                                                                    |                  |                  | C   |
|         |               |          | Copier                                      | CTRT         | SP 1020          | 1020-10105       | SP1020        | AREG000010                                                                                                    | Apple Juice Inc  | Sales Department | 2   |
| Dee     | a mente       |          | P2020 Sprint Colour Multi Functional Copier | CTRT         | SP2020           | 2020-147         | SP2020        | AREG000013                                                                                                    | Hope Works       | Technical        | 0   |
| 000     | cuments       |          | P2020 Sprint Colour Multi Functional Copier | CTRT         | SP2020           | test121212       | SP2020        | AREG000030                                                                                                    | Hope Works       | Technical        | 1   |
|         |               |          | P2020 Sprint Colour Multi Functional Copier | CTRT         | SP2020           | test1234         | SP2020        | AREG000038                                                                                                    | Hope Works       | Technical        | 1   |
|         |               |          | P2020 Sprint Colour Multi Functional Copier | CTRT         | SP2020           | 2020-787878      | SP2020        | AREG000042                                                                                                    | Apple Juice Inc  | Sales Department | 0   |

- 1. Once you have found the internal asset / machine,
- 2. You will see that its **Parent Type** is still listed as **CTRT** Contract.

#### **COMPLETE RETURN REQUEST**

• You will need to <u>return the item to store</u> (the Assets warehouse) by completing the **Return Request**.

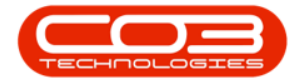

|          | ₹           |         |         | Ma                                       | chine List for | Durban - BPO: Versio | n 2.1.0.68 - Example | e Company      |             |                  | - 🗆              | ×    |
|----------|-------------|---------|---------|------------------------------------------|----------------|----------------------|----------------------|----------------|-------------|------------------|------------------|------|
|          | Home        | Equipme | ent and | Locations Contract Finance and HR        | R Inventory    | Maintenance and F    | rojects Manufacti    | uring Procurem | ent Sales S | ervice Reporting | Utilities —      | 8 >  |
| \$       |             | ×       |         |                                          | Durb           | an 🔹 👸               | 🖌 🏭 🖡                |                |             | 1                |                  |      |
| Add      | Edit        | Delete  | View    | Save Layout Workspaces Save F            | Filter Inter   | nal Assets 👻 Refre   | sh Revalue Cor       | nvert Buy Back | Print Expo  | rt Reports       |                  |      |
|          | Mainter     | ance    |         | Format                                   |                | Current              | Proc                 | 2005           | Print       | Reports          |                  |      |
| ter ben  |             |         |         | 2                                        | -              |                      | 1                    |                |             |                  |                  |      |
| inter te | ext to sea  | irch    | P       | ag a column header here to group by he   | st column      |                      |                      |                |             |                  |                  |      |
|          |             |         | - L     | Description                              | Parent         | Type PartCode        | SerialNo             | ModelNo        | AssetRegNo  | CustomerName     | DeptName         | Star |
| Func     | ctions      |         | ۴       | \                                        |                |                      |                      |                |             |                  |                  |      |
|          |             |         |         | SP1919 Sprint Colour MFC                 | WKOR           | SP 19 19             | 20-857485            | 1919           |             | Hope Works       | Technical        | 02 N |
| WC       | ) History   |         |         | SP1919 Sprint Colour MFC                 | WKOR           | SP 19 19             | cvb123               | 1919           |             |                  |                  | 07 M |
|          |             |         |         | SP2020 Sprint Colour Multi Functional Co | opier CTRT     | SP2020               | 2020-102040          | SP2020         |             | Hope Works       | Technical        | 30 C |
|          |             |         | •       | SP2020 Sprint Colour Multi Functional Co | opier CTRT     | SP2020               | 2020-102041          | SP2020         |             |                  |                  | 17 N |
| Pro      | oject Histo | ory     |         | SP2020 Sprint Colour Multi Functional Co | opier CTRT     | SP2020               | 2020-102042          | SP2020         |             | Hope Works       | Technical        | 03 J |
|          |             |         |         | SP2020 Sprint Colour Multi Functional Co | opier CTRT     | SP2020               | 2020-102043          | SP2020         |             | Hope Works       | Technical        | 06 J |
|          |             |         |         | SP2020 Sprint Colour Multi Functional Co | opier CTRT     | SP2020               | 2020-102044          | SP2020         |             |                  |                  | 03 3 |
| Me       | ters        |         |         | SP2020 Sprint Colour Multi Functional Co | pier WKOR      | SP2020               | 2020-102045          | SP2020         |             |                  |                  | 031  |
| 2003     |             |         |         | SP2020 Sprint Colour Multi Functional Co | opier CTRT     | SP2020               | 2020-102046          | SP2020         |             | Derton Technol   |                  | 03 3 |
|          |             |         |         | SP2020 Sprint Colour Multi Functional Co | opier WKOR     | SP2020               | 2020-102048          | SP2020         |             |                  |                  | 03 J |
| Hiel     | tory        |         |         | SP19-12 Colour Copier                    | CTRT           | SP19-123456          | 1912-102045          | SP19-12        |             | Derton Technol   |                  | 03 J |
| T II D   | LOI Y       |         |         | SP19-12 Colour Copier                    | CTRT           | SP19-123456          | 1912-102046          | SP19-12        |             |                  |                  | 03 J |
|          |             |         |         | SP 19-12 Colour Copier                   | CTRT           | SP 19-123456         | 1912-102048          | SP19-12        |             | Apple Juice Inc  | Sales Department | 03 1 |
|          |             |         |         | SP19-12 Colour Copier                    | CTRT           | SP19-123456          | 1912-10702           | SP 19-12       |             |                  |                  | 05 E |
| BOI      | м           |         |         | Test Machine                             | CTRT           | TMACH                | T123                 |                |             |                  |                  | 11 A |
|          |             |         |         | Test Machine                             | CTRT           | TMACH                | test987654           |                |             |                  |                  | 11 A |
| _        |             |         |         | New Machine                              | WKOR           | NMACH                | NMACH123             |                |             |                  |                  | 11 / |
| Wa       | arranties   |         |         | New Machine                              | CTRT           | NMACH                | NM123654             |                |             |                  |                  | 23 1 |
|          |             |         |         | Test Machine                             | CTRT           | TMACH                | tm40201              |                |             |                  |                  | 11 / |
|          |             |         |         | SP1919 Sprint Colour MFC                 | CTRT           | SP 19 19             | 19-369               | 1919           |             | Samanthas Diner  |                  | 23 3 |
| Not      | tes         |         |         | SP2020 Sprint Colour Multi Functional Co | pier WKOR      | SP2020               | 001912105029         | SP2020         |             |                  |                  | 111  |
|          |             |         |         | SP2020 Sprint Colour Multi Functional Co | opier CTRT     | SP2020               | 147111               | SP2020         |             |                  |                  | 06 J |
|          |             |         |         | Copier                                   | CTRT           | SP 1020              | 1020-10105           | SP1020         | AREG000010  | Apple Juice Inc  | Sales Department | 22 3 |
| Dee      | a imente    |         |         | SP2020 Sprint Colour Multi Functional Co | opier CTRT     | SP2020               | 2020-147             | SP2020         | AREG000013  | Hope Works       | Technical        | 06 D |
| 000      | coments     |         |         | SP2020 Sprint Colour Multi Functional Co | opier CTRT     | SP2020               | test121212           | SP2020         | AREG000030  | Hope Works       | Technical        | 13 3 |
|          |             |         |         | SP2020 Sprint Colour Multi Functional Co | opier CTRT     | SP2020               | test1234             | SP2020         | AREG000038  | Hope Works       | Technical        | 18 F |
|          |             |         |         | SP2020 Sprint Colour Multi Functional Co | opier CTRT     | SP2020               | 2020-787878          | SP2020         | AREG000042  | Apple Juice Inc  | Sales Department | 013  |
| Mai      | intenance   | 3       | 4       | C                                        |                |                      | 0                    |                |             |                  |                  | F.   |

 Once you have completed the Return Request you will note that the Parent Type of this internal asset / machine will now be listed as WHSE - Warehouse.

Help v2024.5.0.7/1.0 - Pg 12 - Printed: 04/07/2024

CO3 Technologies (Pty) Ltd © Company Confidential

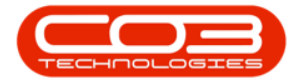

|          | *          |          |          | Machin                                       | e List for Durb | an - BPO: Version 2 | .1.0.68 - Example | Company        |             |                  | - 0              | ×     |
|----------|------------|----------|----------|----------------------------------------------|-----------------|---------------------|-------------------|----------------|-------------|------------------|------------------|-------|
|          | Home       | Equipmen | t and Lo | ocations Contract Finance and HR             | Inventory M     | aintenance and Proj | ects Manufactu    | ring Procureme | ent Sales S | ervice Reporting | Utilities —      | 8 )   |
| 4        | 1          | ×        |          | <u>a</u>                                     | Durban          | • 22                | - 40 J            |                |             |                  |                  |       |
| Add      | Edit       | Delete   | View     | Save Layout Workspaces Save Filter           | Internal As     | sets - Refresh      | Revalue Con       | vert Buy Back  | Print Expo  | rt Reports       |                  |       |
|          |            |          |          | ÷                                            |                 |                     |                   |                | +           | •                |                  |       |
|          | Mainten    | nance    |          | Format                                       | 4 C             | urrent              | # Proce           | ess "          | Print       | A Reports A      |                  |       |
| inks     |            | ą        | Dra      |                                              |                 |                     |                   |                |             |                  |                  |       |
| nter tex | xt to sea  | irch ۶   |          | Description                                  | ParentType      | PartCode            | SerialNo 🔺        | ModelNo        | AssetRegNo  | CustomerName     | DeptName         | Start |
| Funct    | tions      |          | ę        |                                              |                 |                     |                   |                |             |                  |                  |       |
|          |            |          |          | SP 19-12 Colour Copier                       | CTRT            | SP19-123456         | 1912-102048       | SP19-12        |             | Apple Juice Inc  | Sales Department | 03 3  |
|          |            |          |          | SP 19-12 Colour Copier                       | CTRT            | SP19-123456         | 1912-10702        | SP19-12        |             |                  |                  | 05 C  |
|          |            |          |          | SP 19 19 Sprint Colour MFC                   | CTRT            | SP1919              | 19-369            | 1919           |             | Samanthas Diner  |                  | 23 J  |
|          |            |          |          | SP 19 19 Sprint Colour MFC                   | WHSE            | SP1919              | 19-90200          | 1919           |             |                  |                  | 12 M  |
| Proj     | ject Histo | ory      | -        | SP2020 Sprint Colour Multi Functional Copier | CTRT            | SP2020              | 2020-102040       | SP2020         |             | Hope Works       | Technical        | 30 C  |
|          |            |          |          | SP2020 Sprint Colour Multi Functional Copier | WHSE            | SP2020              | 2020-102041       | SP2020         |             |                  |                  | 17 N  |
|          |            |          | 1        | SP2020 Sprint Colour Multi Functional Copier | CTRT            | SP2020              | 2020-102042       | SP2020         |             | Hope Works       | Technical        | 03 3  |
| Mete     | rens       |          |          | SP2020 Sprint Colour Multi Functional Copier | CTRT            | SP2020              | 2020-102043       | SP2020         |             | Hope Works       | Technical        | 06 J  |
|          | NO.        |          |          | SP2020 Sprint Colour Multi Functional Copier | CTRT            | SP2020              | 2020-102044       | SP2020         |             |                  |                  | 03 3  |
|          |            |          |          | SP2020 Sprint Colour Multi Functional Copier | WKOR            | SP2020              | 2020-102045       | SP2020         |             |                  |                  | 03 3  |
| 10-0     | 100005     |          |          | SP2020 Sprint Colour Multi Functional Copier | CTRT            | SP2020              | 2020-102046       | SP2020         |             | Derton Technol   |                  | 03 3  |
| riisto   | ory        |          | 1        | SP2020 Sprint Colour Multi Functional Copier | WKOR            | SP2020              | 2020-102048       | SP2020         |             |                  |                  | 03 3  |
|          |            |          |          | SP2020 Sprint Colour Multi Functional Copier | CTRT            | SP2020              | 2020-103050       | SP2020         | AREG000046  | Panda Copiers    |                  | 05 J  |
|          |            |          |          | SP2020 Sprint Colour Multi Functional Copier | WHSE            | SP2020              | 2020-103051       | SP2020         | AREG000047  |                  |                  | 05 J  |
| BOM      |            |          | 1        | SP2020 Sprint Colour Multi Functional Copier | WHSE            | SP2020              | 2020-103053       | SP2020         | AREG000048  |                  |                  | 05 3  |
|          |            |          | -        | SP2020 Sprint Colour Multi Functional Copier | CTRT            | SP2020              | 2020-103059       | SP2020         | AREG000054  | Hope Works       | Technical        | 05 J  |
|          |            |          |          | SP2020 Sprint Colour Multi Functional Copier | WKOR            | SP2020              | 2020-103060       | SP2020         | AREG000055  |                  |                  | 05 J  |
| Wan      | rranties   |          |          | SP2020 Sprint Colour Multi Functional Copier | WKOR            | SP2020              | 2020-111STC       | SP2020         | AREG000263  |                  |                  | 20 J  |
|          |            |          |          | SP2020 Sprint Colour Multi Functional Copier | CTRT            | SP2020              | 2020-147          | SP2020         | AREG000013  | Hope Works       | Technical        | 06 C  |
|          |            |          | 1        | Drum                                         | CTRT            | 2020-856            | 2020-4327         |                | AREG000220  | Apple Juice Inc  | Sales Department | 23 M  |
| Note     | es         |          | 1        | Drum                                         | CTRT            | 2020-856            | 2020-4329         |                | AREG000222  | ABC SHoe Co      |                  | 23 N  |
|          |            |          |          | SP2020 Sprint Colour Multi Functional Copier | CTRT            | SP2020              | 2020-606060       | SP2020         | AREG000292  |                  |                  | 03 A  |
|          |            |          | 1        | SP2020 Sprint Colour Multi Functional Copier | CTRT            | SP2020              | 2020-787878       | SP2020         | AREG000042  | Apple Juice Inc  | Sales Department | 013   |
| Doci     | uments     |          | 1        | Drum                                         | WKOR            | 2020-856            | 2020856-1234      |                | AREG000136  |                  |                  | 16 N  |
|          |            |          |          | Sprint copier                                | WHSE            | SP 18 18            | 2020-9867LU       |                | AREG000262  |                  |                  | 30 J  |
|          |            |          | 1        | SP 19 19 Sprint Colour MFC                   | WKOR            | SP 19 19            | 20-857485         | 1919           |             | Hope Works       | Technical        | 02№   |
|          |            |          |          | Drum                                         | WKOR            | 2020-856            | 856-1020          |                | AREG000044  |                  |                  | 013   |

MNU.112.035